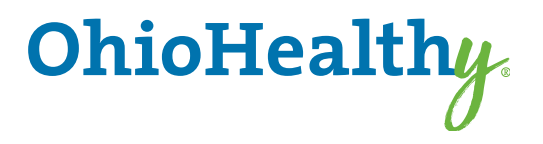

# A Provider's Guide To Registering on myOhioHealthyUnity.com

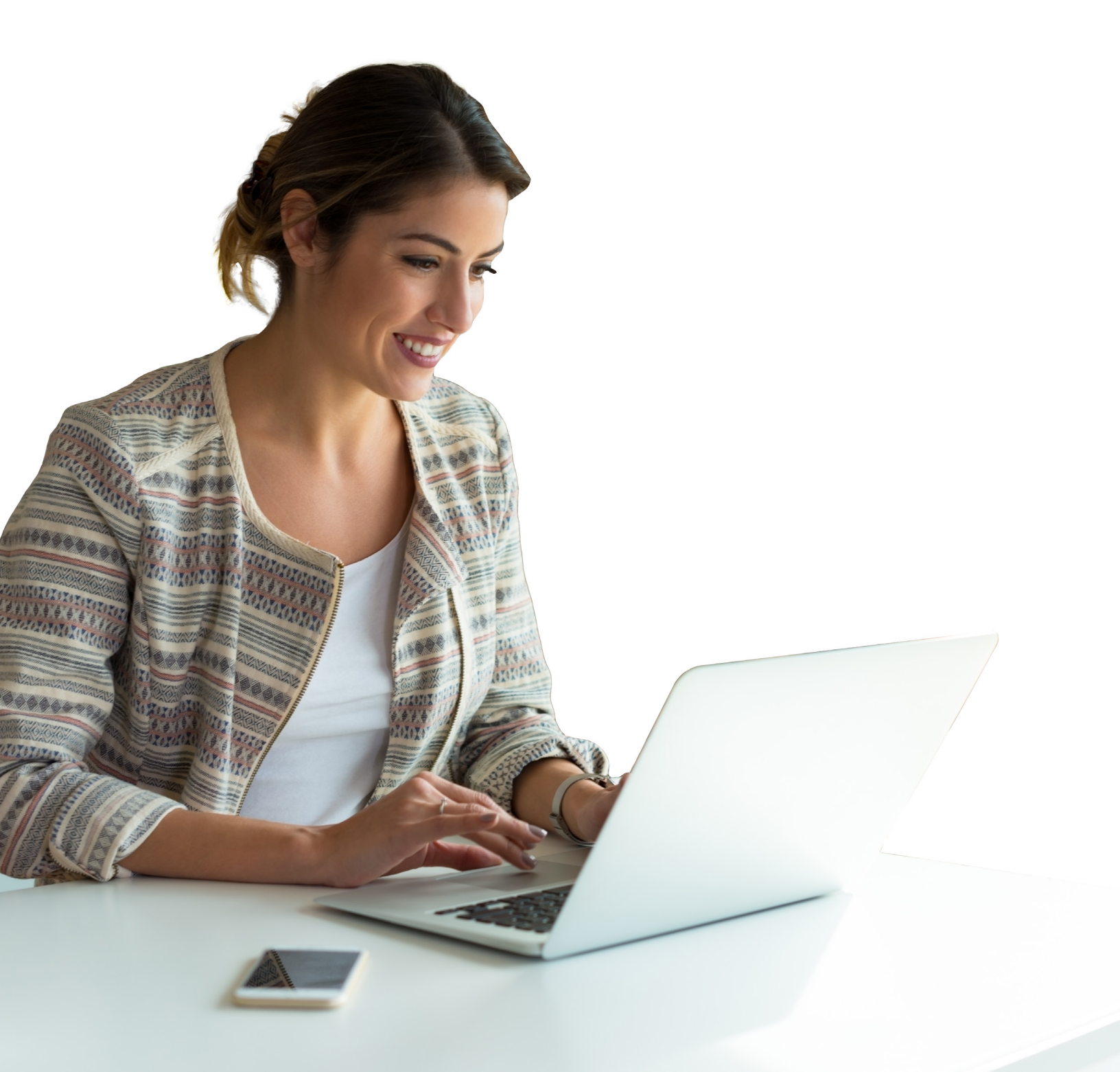

To register as a provider on myOhioHealthyUnity.com for the first time, you will need to follow these steps:

### **Step One: Create an Account**

Go to myOhioHealthyUnity.com and select the Create Your Account button under the Provider section.

Each Provider should create their own account.

|                                                | If you are an OhioHealthy Plans user, please click here. Unsure? Click here to find out.                                                                                                    |
|------------------------------------------------|----------------------------------------------------------------------------------------------------|
| Log in                                         | Register                                                                                                    |
| Litemane Paseword                              | Participant<br>Find a doctor, check claim status, manage<br>your health and more.                                                                                                    |
| SUBMIT                                         | CREATE YOUR ACCOUNT                                                                                                    |
| Eorgot your password?<br>Eorgot your username? | Employer/Client     Manage employee coverage and eligibility,<br>view claims and view reports.     Provider     Check the status of your patients' cla<br>and confirm their eligibility history. |
|                                                | CREATE YOUR ACCOUNT                                                                                                    |

#### Also available in Spanish.

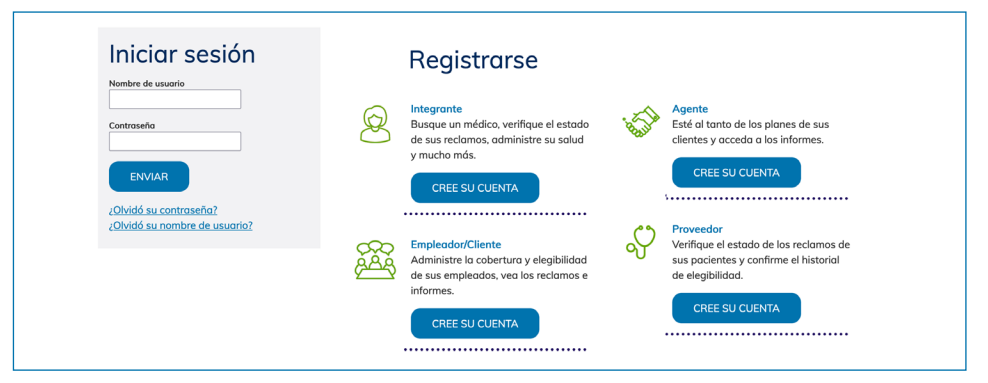

**Note:** If at any time, you forget your username or password, you can select the appropriate link under the login button on the home page, and then follow the prompts.

## **Step Two: Provider Account Creation**

#### Create an account by entering:

- a. A **username** (minimum 4 characters) and password. The system will tell you immediately if the user name has already been taken. Create a password of 6 to 32 characters with at least one non-alpha character.
- b. Your name and email address.
- c. Answers to all three selected security questions. These replies are case sensitive.
- d. Click Next. The confirmation page for your password displays.

| Account Creation - Complete the fields are required.                                                                             | e information below to create an account. A |
|----------------------------------------------------------------------------------------------------|---------------------------------------------|
| Username                                                                                                    | _                                           |
|                                                                                                    |                                             |
| Password                                                                                                    |                                             |
|                                                                                                    | (See note below)                            |
| Confirm Password                                                                                                    |                                             |
|                                                                                                    |                                             |
| Password Strength                                                                                                    |                                             |
|                                                                                                    |                                             |
| Passwords are case-sensitive. Pass                                                                                               | words must be 6 to 32 characters long with  |
| at least one non-alpha character.                                                                                                |                                             |
| First Name                                                                                                    |                                             |
|                                                                                                    |                                             |
| Last Name                                                                                                    |                                             |
|                                                                                                    |                                             |
| Email                                                                                                    |                                             |
| Confirm Emgil                                                                                                    |                                             |
|                                                                                                    |                                             |
| Please Select and Answer 3 Securit                                                                                               | <br>V Questions                             |
|                                                                                                    |                                             |
| Or Enter Your Own Question                                                                                                    |                                             |
|                                                                                                    |                                             |
| Enters and an enters                                                                                                    |                                             |
| Enter your answer                                                                                                    |                                             |
| Enter your answer<br>Select a security question                                                                                  | <b>~</b>                                    |
| Enter your answer<br>Select a security question<br>Or Enter Your Own Question                                                    | <b>`</b>                                    |
| Enter your answer<br>Select a security question<br>Or Enter Your Own Question<br>Enter your answer                               | <br>                                        |
| Enter your answer<br>Select a security question<br>Or Enter Your Own Question<br>Enter your answer                               |                                             |
| Enter your answer<br>Select a security question<br>Or Enter Your Own Question<br>Enter your answer<br>Select a security question |                                             |

**Note:** If you encounter the following message, click the link and then follow the prompts to verify your information.

| Step Three:<br>Re-enter Your Password                                                                                         | <b>Account Creation</b> - The following user information has been created.                                                                                       |
|----------------------------------------------------------------------------------------------------|----------------------------------------------------------------------------------------------------|
| Re-enter your password and then click Next.<br>The registration page displays to enter your<br>specific provider information. | Username: providerdemo1<br>First Name: Bob<br>Last Name: Jones<br>E-mail: doctor@email.com<br>Please re-enter your password to protect your security<br>Password |
|                                                                                                    |                                                                                                    |

## **Step Four: Provider Registration**

Enter your information into the required fields to link your account to your provider tax ID information.

a. Enter your first and last name as the user but enter the provider's tax ID number. The provider information should be the same as the W-9. If your tax ID is found in our provider database, your registration will be automatically approved. If the tax ID number is not currently on file with us, a message appears:

"All of the taxpayer identification numbers are not found within our provider database. Please fax a copy of the Provider's W9 to 800-647-1791 or you can email a copy of the Provider's W9 to; HBW9@trustmarkbenefits.com to gain access. Once the Provider taxpayer information is entered, you will be able to register. This process can take up to 5 business days."

For multiple Tax ID numbers at the same address, enter them in the Taxpayer Identification Numbers field, separated by a comma. For a Tax ID number at a different address, complete the Registration page again.

b. Indicate whether you are a billing center or a provider or facility.

You can request Claims Access and/or Eligibility Access, but OhioHealthy will review the request and authorize appropriate access. If you meet the criteria for automatic approval, both claims and eligibility access will be checked.

#### Click Submit.

Click Cancel to restart the registration process. Select Provider, then re-enter the information on this registration page. Once the registration process is complete, you receive a message that provider registration submitted successfully.

| 1 To register for access, please ent                                                                                                    | ter all of the information below for each TIN you would like to register. Click Subara add each TIN.                                                                                                    |
|----------------------------------------------------------------------------------------------------|----------------------------------------------------------------------------------------------------|
| Provider First/Last Name:                                                                                                    |                                                                                                    |
| Taxpayer Identification Numbers:                                                                                                    |                                                                                                    |
|                                                                                                    | (You may enter multiple TINs for one location separated by a comma)                                                                                                    |
| Provider Organization:                                                                                                    | *                                                                                                    |
| USA                                                                                                    |                                                                                                    |
| Address 1:                                                                                                    | *                                                                                                    |
| Address 2:                                                                                                    |                                                                                                    |
| City:                                                                                                    | * State: + 710 Code: +                                                                                                    |
| Contact Phone:                                                                                                    |                                                                                                    |
| contact Phone:                                                                                                    |                                                                                                    |
| Email:                                                                                                    |                                                                                                    |
|                                                                                                    | choosing this option you represent that you are a business associate of the covered entity whose TIN you are providing, as defined by HIPAA (45 CFR § 160,103), and that you are accessing this                                                                                                    |
| for payment purposes as allowed unt<br><b>I am a provider or facility:</b><br>purposes as allowed under HIPAA.                                                                                                    | beauting bits option you represent that you are a Dusiness associate of the covered entity whose TIM you are providing, as defined by HIDAA (45 CFR § 160.102), and that you are accessing this<br>def HIDAA.<br>If By choosing this option you represent that you are a covered entity, as defined by HIDAA (45 CFR § 160.102),                                                                                                    |
| for payment purposes as allowed unit<br>I am a provider or facility:<br>purposes as allowed under HIPAA.<br>Please let us know the type of ac                                                                                                    | beauting this option you represent that you are a business associate of the covered entity whose TIM you are providing, as defined by HIDAA (45 CFR § 160.103), and that you are accessing this<br>der HIDAA.<br>If By choosing this option you represent that you are a covered entity, as defined by HIDAA (45 CFR § 160.103), and that you are accessing this website for treatment, payment, and operations<br>ccess you need to our portal. We find most of our providers require both claim access and aligibility access to manage their patient accounts.                                                                                                    |
| for payment purposes as alloved unit<br>I am a provider or facility:<br>purposes as allowed under HIPAA.<br>Please let us know the type of ac<br>Access Type:                                                                                                    | hoesing this option you represent that you are a business associate of the covered entity whose TIM you are providing, as defined by HIPAA (45 CFR § 160.103), and that you are accessing this<br>et HIPAA.<br>p By choosing this option you represent that you are a covered entity, as defined by HIPAA (45 CFR § 160.103), and that you are accessing this<br>p By choosing this option you represent that you are a covered entity, as defined by HIPAA (45 CFR § 160.103), and that you are accessing this website for treatment, payment, and operations<br>ccess you need to our portal. We find most of our providers require both claim access and eligibility access to manage their patient accounts.<br>Claims Access O Eligibility Access @ Claims and Eligibility Access                                                                                                    |
| for payment purposes as allowed under AtlPAA.<br>I and provider or facility<br>purposes as allowed under HIPAA.<br>Please let us know the type of ac<br>Access Type:<br>Submit Cencel                                                                                                    | Descript this option you represent that you are a business associate of the covered entity whose TIM you are providing, as defined by HIDAA (45 CFR § 160.103), and that you are accessing this<br>entities with the providing this option you represent that you are a covered entity, as defined by HIDAA (45 CFR § 160.103), and that you are accessing this<br>entities of the providing the providing the providing the providing the providing of the providing of the providit |
| for payment purposes as allowed un<br>an an payoids or factility<br>purposes as allowed under KIPAA.<br>Preases lat us know the type of ac<br>Access Type:<br>Submit Cancel                                                                                                    | basing bits option you represent that you are a Susiness associate of the overed entity whose TIM you are providing, as defined by HIDAA (45 CFR § 160.103), and that you are accessing this<br>even TDAA.                                                                                                    |
| for poyment purposes as allowed un<br>() I am a provider or facility<br>purposes as allowed under HEPAA.<br>() Plasse lat us know the type of ac<br>Access Type:<br>Submit Cancel<br>Registration                                                                                                    | Theorem the option you represent that you are a Dusiness associate of the deviced entity whose TIM you are providing, as defined by HIDAA (45 CFR § 160.103), and that you are accessing this<br>en Pix Hosping this option you represent that you are a covered entity, as defined by HIDAA (45 CFR § 160.103), and that you are accessing this<br>is providing this option you represent that you are a covered entity, as defined by HIDAA (45 CFR § 160.103), and that you are accessing this<br>entity thousing this option you represent that you are a covered entity, as defined by HIDAA (45 CFR § 160.103), and that you are accessing this<br>cover you need to our portal. We find most of our providers require both claim access and eligibility access to manage their patient accounts.<br>Claims Access O Eligibility Access I Eligibility Access Claims and Eligibility Access                                                                                                    |
| for payment purposes as allowed un                                                                                                    | the providing. In a potent put represent that you are a covered entity, whose TIM you are providing, as defined by HIPAA (45 CFR § 160.103), and that you are accessing this<br>en Pix Abouing this option you represent that you are a covered entity, as defined by HIPAA (45 CFR § 160.103), and that you are accessing this website for treatment, payment, and operations<br>coses you need to our portal. We find most of our providers require both claim access and eligibility access to manage their patient accounts.<br>Claims Access O Eligibility Access I Eligibility Access Claims and Eligibility Access                                                                                                    |
| for payment purposes as allowed un<br>in an provide or factility<br>purposes as allowed under HEMA.<br>Please lat us how the type of ac<br>Access Type:<br>Bulanii Cancel<br>Registration<br>To register for access, plasse ant<br>All of the tapayer identification.                                                                                                    | The providing. In a providing, and additional that you are a covered entity, the covered entity whose TIM you are providing, as defined by HIFAA (45 CFR § 160.103), and that you are accessing this entities and entity and that you are accessing this entities and entity theorem of the providing and entity and that you are accessing this entities and entity theorem of the providing that entity are accessing the entity of the providing that you are accessing the entity of the providing that you are accessing the entity of the providing that you are accessing the entity of the providing that you are accessing the entity of the providing that you are accessing the entity of the providing that you are accessing the entity of the providing that you are accessing the entity of the providing that you are accessing the entity of the providing that you are accessing the entity of the providing the entity of the providing the entity of the providing the entity of the providing the entity of the providing the providing the entity of the providing the entity of the providing the entity of the providing the entity of the providing the entity of the providing the entity of the providing the entity of the providing the entity of the providing the entity of the providing the entity of the providing the entity of the providing the entity of the providing the entity of the providing the entity of the entity of the providing the entity of the providing the entity of the providing the entity of the entity of the providing the entity of the entity of the providing the entity of the entity of the providing the entity of the entity of the     |
| for payment purposes as allowed un<br>an approved or of activity<br>purposes as allowed under HEMA.<br>Please lat us how the type of ac<br>Access Type:<br>Submit Cancel<br>Registration<br>To register for access, please ant<br>All be taxopary identification.<br>All of the taxopary identification.<br>Stopping access, between the provider<br>Provider First/Last Name: | the providing. In a point of the second that you are a covered entity, as defined by HIPAA (45 CFR § 160.103), and that you are accessing this<br>en HIPAA.<br>If by thoshing this option you represent that you are a covered entity, as defined by HIPAA (45 CFR § 160.103), and that you are accessing this unbaits for treatment, payment, and operations<br>and a point of the point of the providers require both claim access and eligibility access to manage their patient accounts.<br>Claims Access O Eligibility Access I Eligibility Access Claims and Eligibility Access<br>ter all of the information below for each TIM you would like to register. Click Submit to add each TIM.<br>numbers submitted are not found within our provider database. Please fax a copy of the Provider's W9 to HBW9@trustmarkBener<br>trapager information is entered, you will be able to register. This process can take up to 5 business days.                                                                                                    |

## Step Five: Approval (Only if TIN is Not on File)

If the Tax ID number is not currently on file, then access as a provider user will require approval. A portal message goes to the appropriate department for approving the provider registration. Once the approval is assigned, you will receive an email that you have a portal message.

| Use the arrows in the column headings to sort the information contained in the specific column. |           |                           |
|-------------------------------------------------------------------------------------------------|-----------|---------------------------|
| Select All Delete Selected                                                                      |           | Sent Messages New Message |
| [] Topic ▲                                                                                      | Subject 🛦 | Date                      |
| Change E-mail Address                                                                           | RE: trcc  | 02/04/2019 05:53 PM       |
| Change E-mail Address                                                                           | RE: tree  | 02/04/2019 05:53 PM       |

Log in to www.myOhioHealthyUnity.com with your username and password. Click on the Messages tab to review your messages.

| Received Message                 |                           |    |
|----------------------------------|---------------------------|----|
| Sender:                          | Topic: Registration       |    |
| Subject: About your Registration | Date: 05/11/2016 01:36 PM |    |
| 0.676906151                      |                           | 1. |
|                                  |                           | // |

Once you're registered on this site, please be sure to bookmark it as a favorite, and return directly to myOhioHealthyUnity.com for all future visits.

OhioHealthy is the trade name of OhioHealthy Medical Plans, Inc. Self-funded employer benefit plans are administered by OhioHealthy Plans, LLC. Stop loss insurance is provided by Trustmark Life Insurance Company. Other insurance products are underwritten by OhioHealthy Health Insuring Corporation and OhioHealthy Insurance Company.

3430 OhioHealth Parkway Columbus, OH 43202

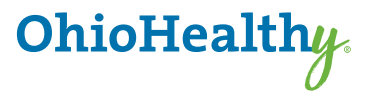